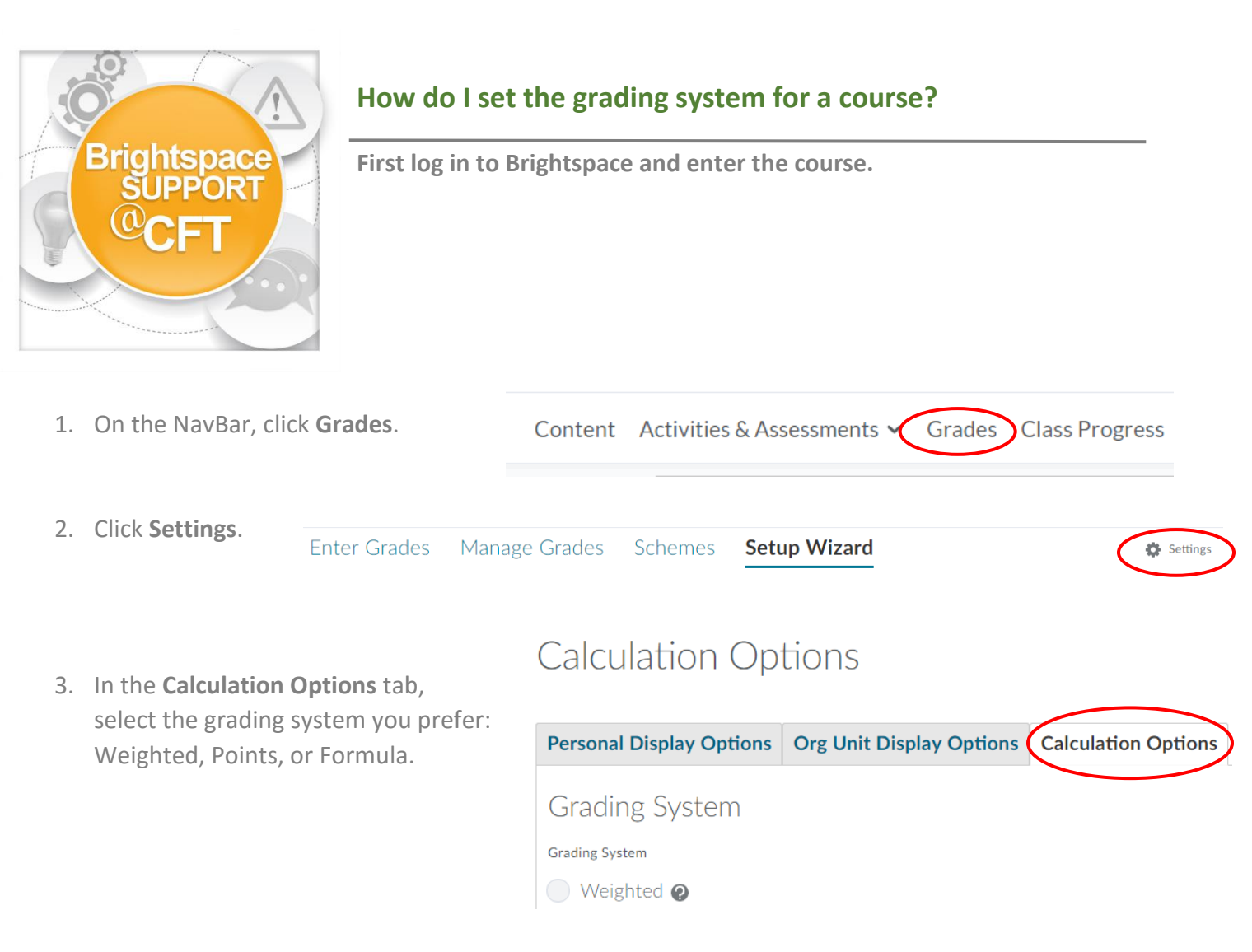

4. Click Save.